# MOTION FOR REVIEW AND MODIFICATION OF CHILD SUPPORT

# **M-3**

Resource Center 1 South Sierra St., Third Floor Reno, NV 89501 775-325-6731

www.washoecourts.com

### **Motion for Review and Modification**

### of Child Support

### PACKET M-3

## Use this motion for review and modification of child support only if the following statements are true:

You already have a child support order with the Second Judicial District Court.

If the child support is being enforced or was setup through the District Attorney's Office, you have already contacted them about wanting to make a change.

#### **IMPORTANT**

If you are requesting that the court enter a judgement for child support arrears, or you are requesting that the court affirm a past order for arrears, a **schedule of arrears** must be filed with this motion.

The penalty for willfully making a false statement under penalty of perjury is a minimum of 1 year, and a maximum of 4 years in prison, in addition to a fine of not more than \$5,000.00. N.R.S. §199.145.

#### **INSTRUCTIONS FOR COMPLETING FORMS**

Carefully read all instructions before starting to fill out any of the forms.

Use black or blue ink only. Neatly print or type the information requested.

Do not use correction fluid/tape on the forms.

This packet contains the following forms:

- 1. Motion for Review and Modification of Child Support
- 2. Appendix A: Child Support Worksheet
- 3. General Financial Disclosure\*

\*The court cannot review your motion without this document.

- 4. Proof of Service
- 5. Reply to Opposition to Motion for Review and Modification of Child Support
- 6. Request for Submission
- 7. Proof of Service

This packet contains the following additional information:

- 1. Nevada Statutes regarding child support
- 2. Child support calculation worksheets

#### **INSTRUCTIONS: STEP 1**

Complete the Motion for Review and Modification of Child Support as Shown:

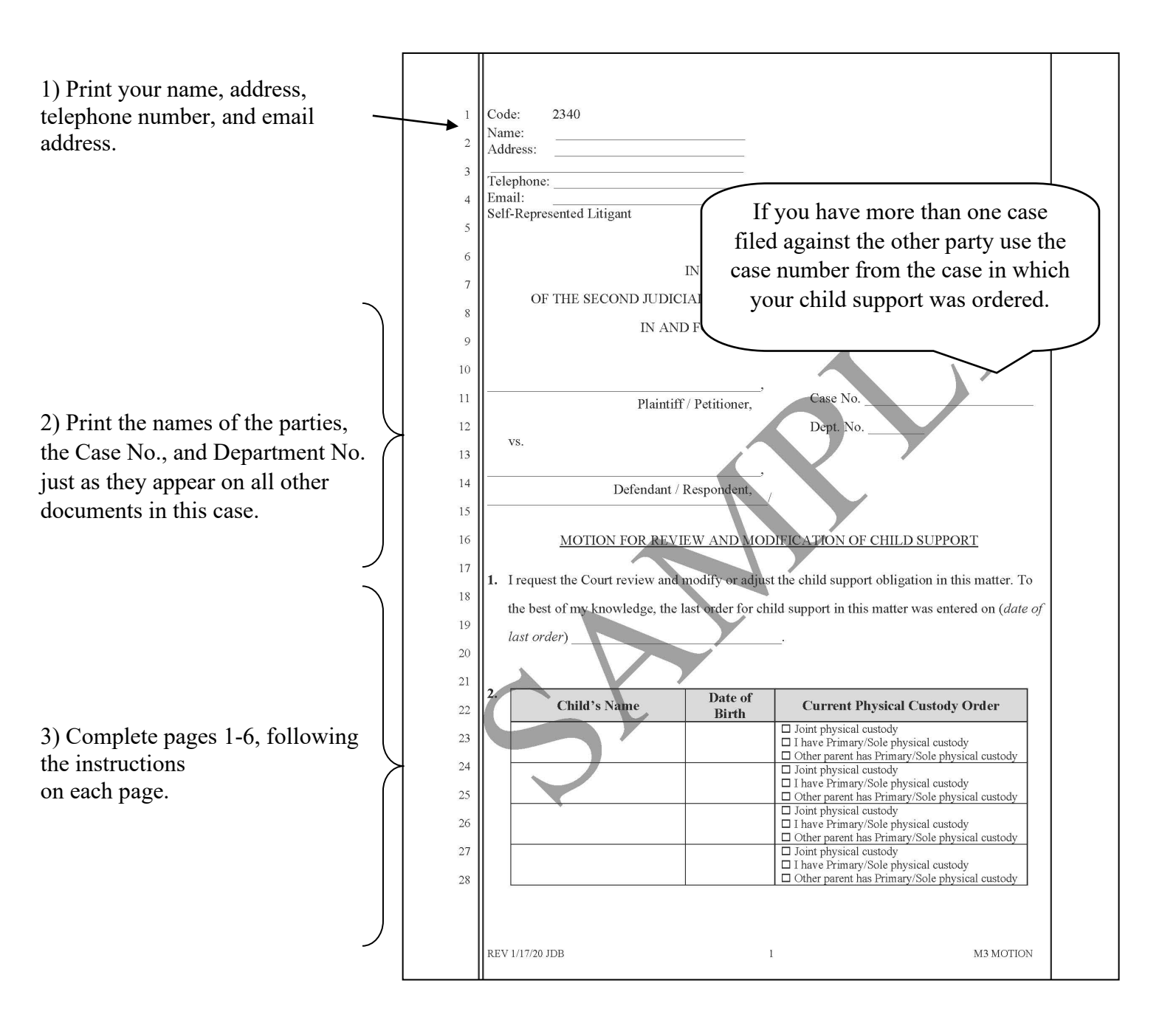

#### **INSTRUCTIONS: STEP 1a**

#### Calculating Child Support using Appendix A

Appendix A does not need to be filed with the Court.

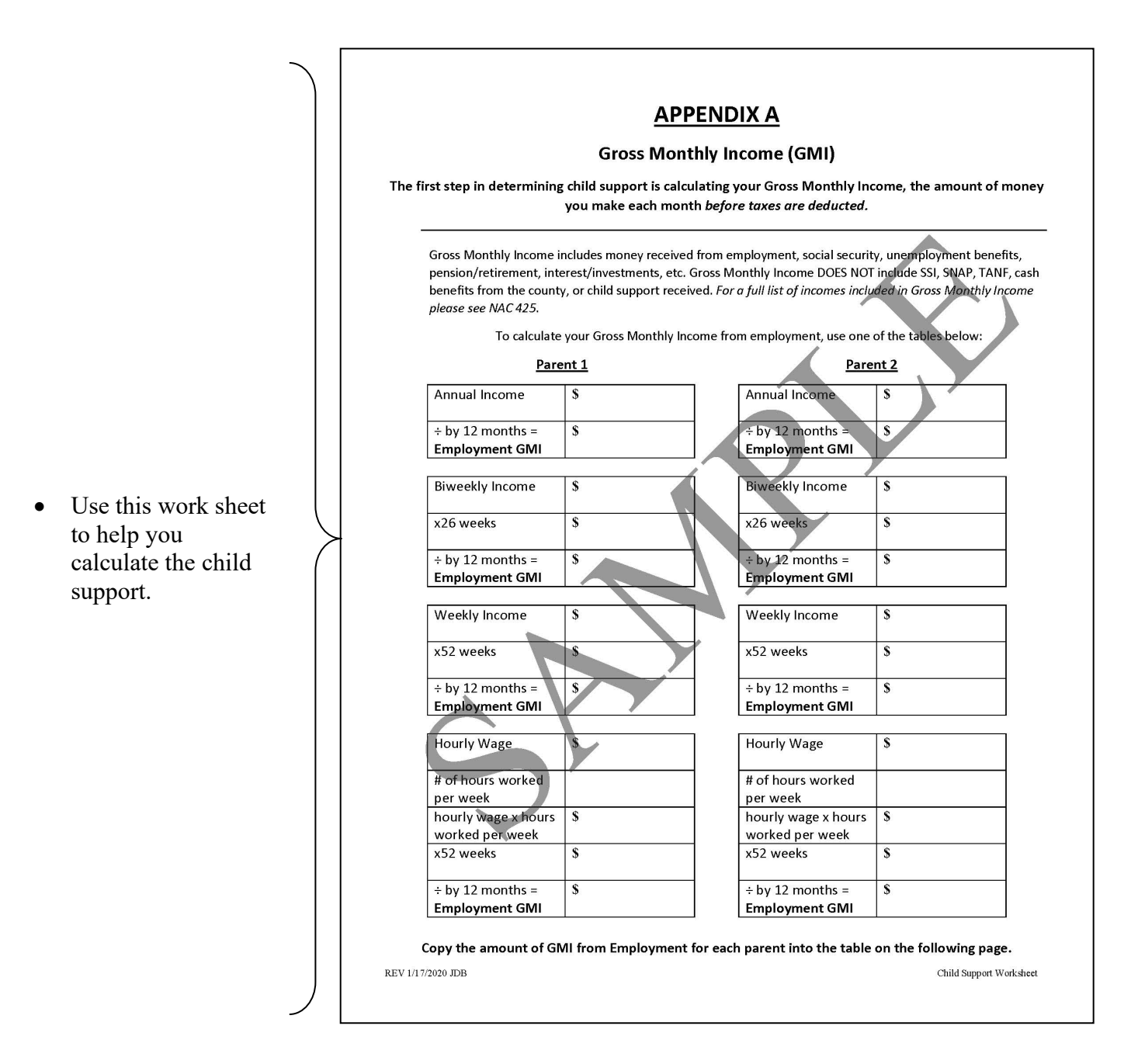

### **APPENDIX A**

### **Gross Monthly Income (GMI)**

# The first step in determining child support is calculating your Gross Monthly Income, the amount of money you make each month *before taxes are deducted*.

Gross Monthly Income includes money received from employment, social security (*Not SSI*), unemployment benefits, pension/retirement, interest/investments, etc. Gross Monthly Income DOES NOT include SSI, SNAP, TANF, cash benefits from the county, or child support received. *For a full list of incomes included in Gross Monthly Income please see NAC 425*.

To calculate your Gross Monthly Income from employment, use one of the tables below:

|--|

| Annual Income    | \$ |
|------------------|----|
| ÷ by 12 months = | \$ |
| Employment GMI   |    |

| Biweekly Income                    | \$ |
|------------------------------------|----|
| x26 weeks                          | \$ |
| ÷ by 12 months =<br>Employment GMI | \$ |

| Weekly Income                      | \$ |
|------------------------------------|----|
| x52 weeks                          | \$ |
| ÷ by 12 months =<br>Employment GMI | \$ |

| Hourly Wage                            | \$ |
|----------------------------------------|----|
| # of hours worked<br>per week          |    |
| hourly wage x hours<br>worked per week | \$ |
| x52 weeks                              | \$ |
| ÷ by 12 months =<br>Employment GMI     | \$ |

Parent 2

| Annual Income    | \$ |
|------------------|----|
| ÷ by 12 months = | \$ |
| Employment GMI   |    |

| Biweekly Income                    | \$ |
|------------------------------------|----|
| x26 weeks                          | \$ |
| ÷ by 12 months =<br>Employment GMI | \$ |

| Weekly Income                      | \$ |
|------------------------------------|----|
| x52 weeks                          | \$ |
| ÷ by 12 months =<br>Employment GMI | \$ |

| Hourly Wage                            | \$ |
|----------------------------------------|----|
| # of hours worked<br>per week          |    |
| hourly wage x hours<br>worked per week | \$ |
| x52 weeks                              | \$ |
| ÷ by 12 months =<br>Employment GMI     | \$ |

Copy the amount of GMI from Employment for each parent into the table on the following page.

Now that you have determined the GMI from employment, add any money you receive each month from social security, unemployment benefits, pension/retirement, interest/investments, etc. Use the table below to find your Total Gross Monthly Income.

#### Parent 1

| Employment GMI:       | \$ |
|-----------------------|----|
| Social Security:      | \$ |
| Unemployment:         | \$ |
| Pension/Retirement:   | \$ |
| Interest/Investments: | \$ |
| Other:                | \$ |
| TOTAL GMI:            | \$ |

#### Parent 2

| Employment GMI:       | \$ |
|-----------------------|----|
| Social Security:      | \$ |
| Unemployment:         | \$ |
| Pension/Retirement:   | \$ |
| Interest/Investments: | \$ |
| Other:                | \$ |
| TOTAL GMI:            | \$ |

You should now have your Total Gross Monthly Income. If you or the other parent's Total Gross Monthly Income is less than \$1,956 a month, use the Low-Income Child Support Schedule below to complete the following pages. Please continue to the next page. Low-Income Child Support Schedule

Low-Income Child Support Schedule Child Support Obligation of Low-Income Payers at 75% to 150% of the 2025 Federal Poyerty Guidelines

|         | One     | Child   | Two C           | hildren | Three (          | hildren | Four C  | hildren | Five C  | hildren |
|---------|---------|---------|-----------------|---------|------------------|---------|---------|---------|---------|---------|
| Monthly |         | Child   |                 | Child   |                  | Child   |         | Child   |         | Child   |
| Income  | Percent | Support | Percent         | Support | Percent          | Support | Percent | Support | Percent | Support |
| Up To   |         | Amount  | 160 210 20226-0 | Amount  | 160 Die Dieligen | Amount  |         | Amount  |         | Amount  |
| \$978   | 10.56%  | \$103   | 14.52%          | \$142   | 17.16%           | \$168   | 18.48%  | \$181   | 19.80%  | \$194   |
| \$1,013 | 10.75%  | \$109   | 14.79%          | \$150   | 17.48%           | \$177   | 18.82%  | \$191   | 20.16%  | \$204   |
| \$1,048 | 10.95%  | \$115   | 15.05%          | \$158   | 17.79%           | \$186   | 19.16%  | \$201   | 20.53%  | \$215   |
| \$1,083 | 11.14%  | \$121   | 15.32%          | \$166   | 18.11%           | \$196   | 19.50%  | \$211   | 20.89%  | \$226   |
| \$1,118 | 11.34%  | \$127   | 15.59%          | \$174   | 18.42%           | \$206   | 19.84%  | \$222   | 21.26%  | \$238   |
| \$1,153 | 11.53%  | \$133   | 15.86%          | \$183   | 18.74%           | \$216   | 20.18%  | \$233   | 21.62%  | \$249   |
| \$1,188 | 11.73%  | \$139   | 16.12%          | \$191   | 19.05%           | \$226   | 20.52%  | \$244   | 21.99%  | \$261   |
| \$1,223 | 11.92%  | \$146   | 16.39%          | \$200   | 19.37%           | \$237   | 20.86%  | \$255   | 22.35%  | \$273   |
| \$1,258 | 12.11%  | \$152   | 16.66%          | \$209   | 19.69%           | \$248   | 21.20%  | \$267   | 22.71%  | \$286   |
| \$1,293 | 12.31%  | \$159   | 16.92%          | \$219   | 20.00%           | \$259   | 21.54%  | \$278   | 23.08%  | \$298   |
| \$1,327 | 12.50%  | \$166   | 17.19%          | \$228   | 20.32%           | \$270   | 21.88%  | \$290   | 23.44%  | \$311   |
| \$1,362 | 12.70%  | \$173   | 17.46%          | \$238   | 20.63%           | \$281   | 22.22%  | \$303   | 23.81%  | \$324   |
| \$1,397 | 12.89%  | \$180   | 17.73%          | \$248   | 20.95%           | \$293   | 22.56%  | \$315   | 24.17%  | \$338   |
| \$1,432 | 13.09%  | \$187   | 17.99%          | \$258   | 21.26%           | \$305   | 22.90%  | \$328   | 24.54%  | \$351   |
| \$1,467 | 13.28%  | \$195   | 18.26%          | \$268   | 21.58%           | \$317   | 23.24%  | \$341   | 24.90%  | \$365   |
| \$1,502 | 13.47%  | \$202   | 18.53%          | \$278   | 21.90%           | \$329   | 23.58%  | \$354   | 25.26%  | \$380   |
| \$1,537 | 13.67%  | \$210   | 18.79%          | \$289   | 22.21%           | \$341   | 23.92%  | \$368   | 25.63%  | \$394   |
| \$1,572 | 13.86%  | \$218   | 19.06%          | \$300   | 22.53%           | \$354   | 24.26%  | \$381   | 25.99%  | \$409   |
| \$1,607 | 14.06%  | \$226   | 19.33%          | \$311   | 22.84%           | \$367   | 24.60%  | \$395   | 26.36%  | \$424   |
| \$1,642 | 14.25%  | \$234   | 19.60%          | \$322   | 23.16%           | \$380   | 24.94%  | \$409   | 26.72%  | \$439   |
| \$1,677 | 14.45%  | \$242   | 19.86%          | \$333   | 23.47%           | \$394   | 25.28%  | \$424   | 27.09%  | \$454   |
| \$1,712 | 14.64%  | \$251   | 20.13%          | \$345   | 23.79%           | \$407   | 25.62%  | \$439   | 27.45%  | \$470   |
| \$1,747 | 14.83%  | \$259   | 20.40%          | \$356   | 24.11%           | \$421   | 25.96%  | \$453   | 27.81%  | \$486   |
| \$1,782 | 15.03%  | \$268   | 20.66%          | \$368   | 24.42%           | \$435   | 26.30%  | \$469   | 28.18%  | \$502   |
| \$1,817 | 15.22%  | \$277   | 20.93%          | \$380   | 24.74%           | \$449   | 26.64%  | \$484   | 28.54%  | \$518   |
| \$1,851 | 15.42%  | \$285   | 21.20%          | \$392   | 25.05%           | \$464   | 26.98%  | \$500   | 28.91%  | \$535   |
| \$1,886 | 15.61%  | \$294   | 21.47%          | \$405   | 25.37%           | \$479   | 27.32%  | \$515   | 29.27%  | \$552   |
| \$1,921 | 15.81%  | \$304   | 21.73%          | \$418   | 25.68%           | \$493   | 27.66%  | \$531   | 29.64%  | \$569   |
| \$1,956 | 16.00%  | \$313   | 22.00%          | \$430   | 26.00%           | \$509   | 28.00%  | \$548   | 30.00%  | \$587   |

#### **Child Support Worksheet**

### 1 Parent 1's Information

Gross monthly income (GMI) includes: employment income, including consistent overtime; interest and investment income; Social Security old-age insurance benefits and disability benefits (SSD), but not supplemental security income (SSI); alimony; military allowances; periodic payments from a pension or retirement plan; and unemployment benefits.

How much is Parent 1's gross monthly income? \$\_\_\_\_\_

A) If Parent 1's gross monthly income is less than \$1,956, use the attached low-income child support schedule to identify Parent 1's child support obligation. \$\_\_\_\_\_\_

If Parent 1's gross monthly income is less than \$1,956, stop here, and go to line ③.

(B) Multiply the amount of Parent 1's gross monthly income which is more than \$1,956 but less than \$6,000 by

.16 (for 1 child)
.22 (for 2 children)
.26 (for 3 children)
.28 (for 4 children)
Add .02 for each additional child

\$\_\_\_\_\_

Multiply the amount of Parent 1's gross monthly income which is more than \$6,000 but less than \$10,000 by

.08 (for 1 child) .11 (for 2 children) .13 (for 3 children) .14 (for 4 children) Add .01 for each additional child

\$\_\_\_\_\_

 $^{
m )}~$  Multiply the amount of Parent 1's gross monthly income which is more than \$10,000 by

Parent 1's child support obligation (Add lines B, C, and D)

.04 (for 1 child) .06 (for 2 children) .06 (for 3 children) .07 (for 4 children) Add .005 for each additional child

Ś

### 2 Parent 2's Information

Gross monthly income (GMI) includes: employment income, including consistent overtime; interest and investment income; Social Security old-age insurance benefits and disability benefits (SSD), but not supplemental security income (SSI); alimony; military allowances; periodic payments from a pension or retirement plan; and unemployment benefits.

How much is Parent 2's gross monthly income? \$\_\_\_\_\_

(A) If Parent 2's gross monthly income is less than \$1,956, use the attached low-income child support schedule to identify Parent 2's child support obligation. \$\_\_\_\_\_

If Parent 2's gross monthly income is less than \$1,956, stop here, and go to line ③.

B Multiply the amount of Parent 2's gross monthly income which is more than \$1,956 but less than \$6,000 by

.16 (for 1 child)
.22 (for 2 children)
.26 (for 3 children)
.28 (for 4 children)
Add .02 for each additional child

\$\_\_\_\_\_

<sup>9</sup> Multiply the amount of Parent 2's gross monthly income which is more than \$6,000 but less than \$10,000 by

.08 (for 1 child) .11 (for 2 children) .13 (for 3 children) .14 (for 4 children) Add .01 for each additional child

\$\_\_\_\_\_

 $^{(\prime)}$  Multiply the amount of Parent 2's gross monthly income which is more than \$10,000 by

.04 (for 1 child)
.06 (for 2 children)
.06 (for 3 children)
.07 (for 4 children)
Add .005 for each additional child

\_\_\_\_\_

\$

Parent 2's child support obligation (Add lines B, C, and D)

REV 2/13/2025 NW

Child Support Worksheet

**Joint Physical Custody.** Only fill out this section if you are asking for joint physical custody. Skip to ④ if one parent is to be awarded primary physical custody.

**Subtract** the lower earning parent's child support obligation from the higher earning parent's child support obligation.

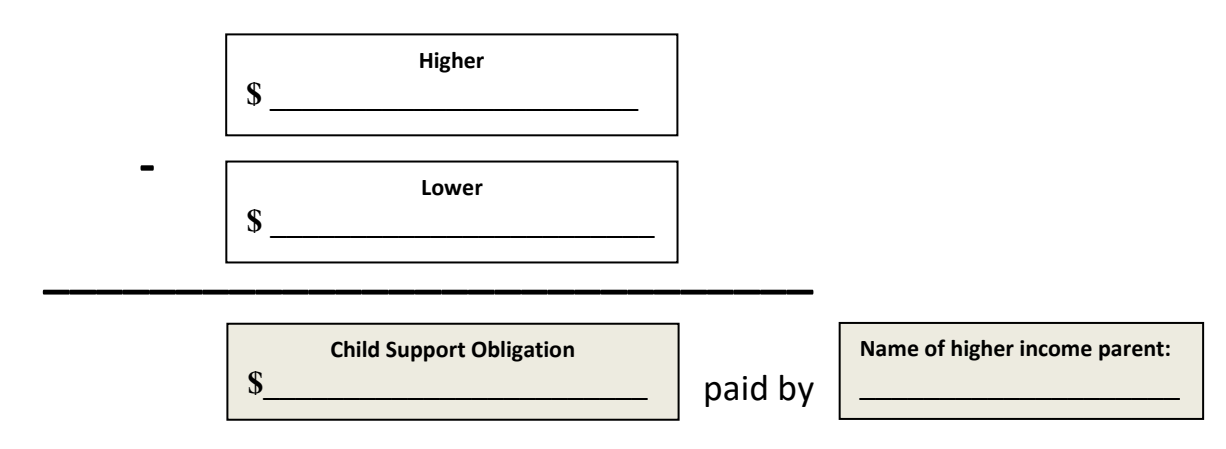

#### (4) <u>Adjustments.</u> (complete all that apply)

- If <u>Parent 1</u> wants primary or sole physical custody, the court uses the number in (as the standard amount of child support Parent 2 would pay.
- If <u>Parent 2</u> wants to have primary or sole physical custody, the court uses the number in <sup>®</sup> as the standard amount of child support Parent 1 would pay.
- If you want <u>both parents</u> to have joint physical custody, the court uses the number in ③ as the standard amount of child support.

| Adjustment Factors                                             | Amount -/+ |
|----------------------------------------------------------------|------------|
| Any special education needs of the child                       | \$         |
| A parent's legal responsibility to support others              | \$         |
| Value of services contributed by either parent                 | \$         |
| Any public assistance paid to support the child                | \$         |
| Cost of transportation of the child to and from visitation     | \$         |
| The relative income of both households.                        | \$         |
| The obligor's ability to pay                                   | \$         |
| Any other necessary expenses for the benefit of the child(ren) | \$         |
| Total Deviations                                               | \$         |

### 5 <u>Final Child Support Amount Requested:</u>

\$ \_\_\_\_\_ paid by (*name*)

#### **INSTRUCTIONS: STEP 2**

#### Complete the General Financial Disclosure as Shown:

It is very important that you file this document, without it, the court cannot review your motion.

| 1) Print your name, address,<br>telephone number, and email<br>address.                                                                  | MISC<br>Name:<br>Address:<br>Phone:<br>Email:<br>Attorney for                                                                                                    |
|----------------------------------------------------------------------------------------------------|----------------------------------------------------------------------------------------------------|
| 2) Print the names of the<br>parties, the Case No., and<br>Department No. just as they<br>appear on all other documents<br>in this case. | Nevada State Bar NoSecond Judicial District Court<br>Washoe County, Nevada<br>Case No                                                                                                    |
| 3) Complete pages 1-7,<br>following the instructions on<br>each page.                                                                    | A. Personal Information:         1. What is your full name? (first, middle, last)         2. How old are you?         3. What is your date of birth?         4. What is your date of birth?         5. What is your highest level of education? <b>B</b> Employment Information:         1. Are you currently employed' self-employed? ( <i>IC check one</i> )         Yes       If yes, complete the table below. Attached an additional page if needed.         Date of Hire       Employment Name         Job Title       Work Schedule         (days)       (shift times)         Image: Self yes, what is your level of disability?       Image: Self yes, complete the nature of your disability?         What is the nature of your disability?       What is the nature of your disability?         What is the nature of your disability?       Image: Self yes, complete the following information.         Prior Employment: If you are unemployed or have been working at your current job for less than 2 years, complete the following information.         Prior Employer:       Image: Date of Hire:         Weat Self of Termination:       Page 1 of 7 |

#### **INSTRUCTIONS: STEP 3**

#### **Electronically Filing and Serving the Documents**

You will need to upload the original documents to eFlex. EFlex is available online at <u>https://wceflex.washoecourts.com/</u>, at the Law Library and the Resource Center.

Scanners are available at the Law Library and the Resource Center.

Sign into your eFlex account using the username and password you created and electronically file the:

- Motion and any Exhibits; and
- General Financial Disclosure.

Make sure to keep the original documents you file for your personal records. File-stamped copies of your documents are available through your eFlex account.

There may be a filing fee charged when documents are filed. Fee information is available at the Resource Center and online at: <u>www.washoecourts.com</u>.

#### FILING FEE WAIVERS

If you cannot afford the filing fee, you may apply to have your filing fee waived. To apply, you must fill out and file the application found in the **Application for Waiver of Fees and Costs packet**, which may be obtained at the following locations:

- Resource Center, 1 South Sierra Street, Reno, NV, Third Floor
- Law Library, 75 Court Street, Reno, NV, First Floor
- Online at: <u>www.washoecourts.com</u> (select the "Forms and Packets" tab on the righthand-side of the home screen)

Once a document has been electronically filed, a Notice of Electronic Filing will be automatically generated and sent to any electronic filers in the case. All electronic filers have agreed to accept the notice as valid and effective service. This replaces the need for paper service.

If the other party has not yet signed up for electronic filing, or you do not know whether the other party is an electronic filer, please contact the Resource Center. Additional steps are required to complete service if the other party is not an electronic filer.

The Notice of Electronic Filing does not replace the Proof of Service (*see* INSTRUCTIONS: STEP 4).

#### **INSTRUCTIONS: STEP 4**

#### Complete the Proof of Service as Shown:

This form must be completed by the person who serves the documents.

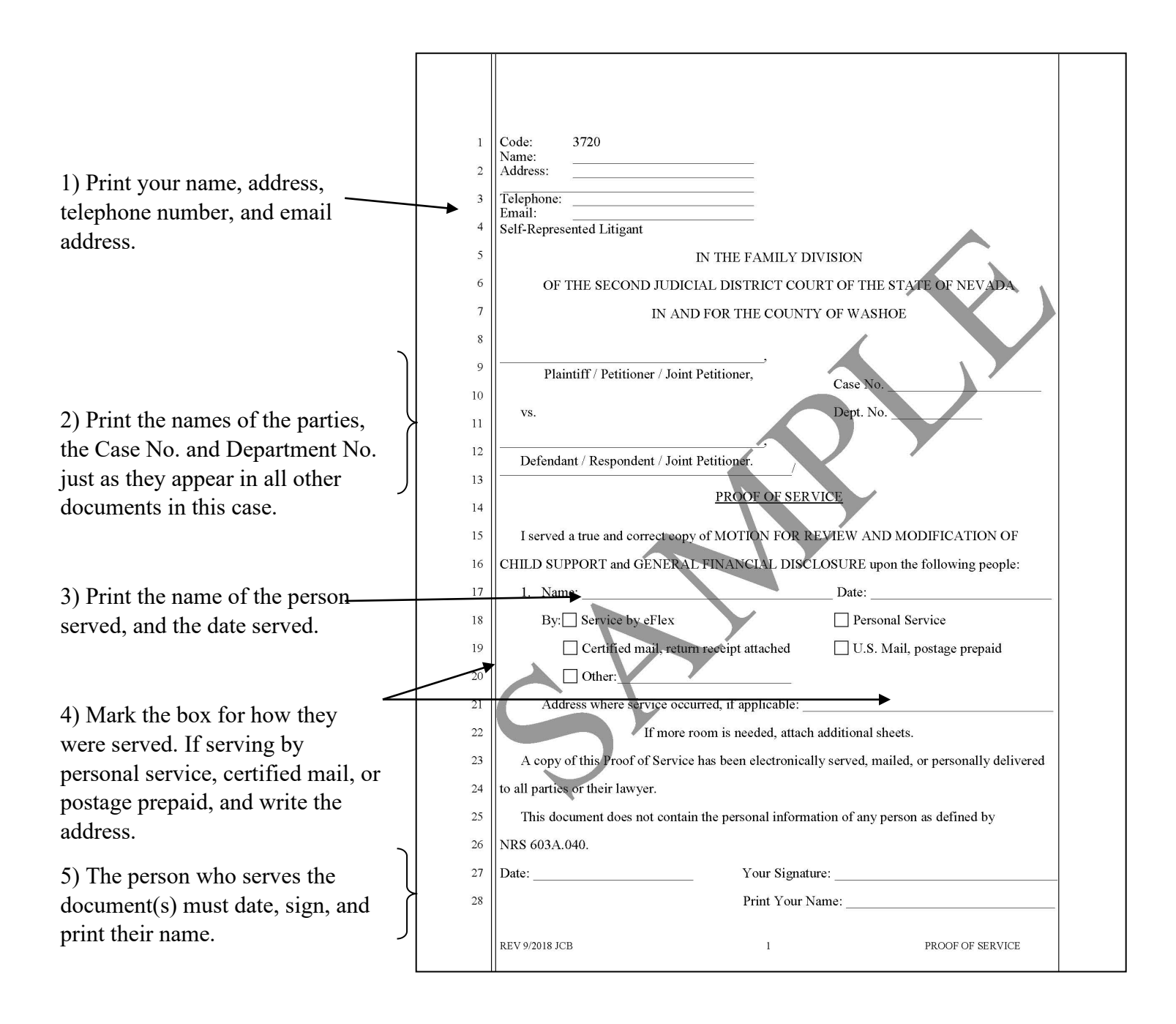

#### **INSTRUCTIONS: STEP 5**

#### Filing the Proof of Service

After service is completed, you must file the Proof of Service with the Court (*See INSTRUCTIONS: STEP 3*). There will not be a filing fee for the Proof of Service.

Without proof of service on the other party, the court cannot consider your request.

#### **Time to Respond**

If you served the other party through eFlex or personal service, the other party has fourteen (14) days, beginning the day after service, to file an opposition/response to the request.

If you served the other party by U.S. Mail, the other party has seventeen (17) days, beginning the day after mailing, to file an opposition/response to the request.

If the other party does not oppose/respond within that time, you will file the Request for Submission to send your request to the judge for review. Please skip INSTRUCTIONS: STEP 6 and continue to INSTRUCTIONS: STEP 7.

If the other party does file an opposition/response, you have seven (7) days, beginning the day after service upon you, to file a Reply to the opposition/response. If the other party serves you by U.S. Mail, you have ten (10) days, starting the day after mailing, to file a Reply to the opposition/response. Please continue to INSTRUCTIONS: STEP 6.

#### **INSTRUCTIONS: STEP 6**

## Only use this form if you have waited the time provided for the other party to respond **AND** the other party has filed an opposition to the motion.

#### Complete the Reply to Opposition as Shown:

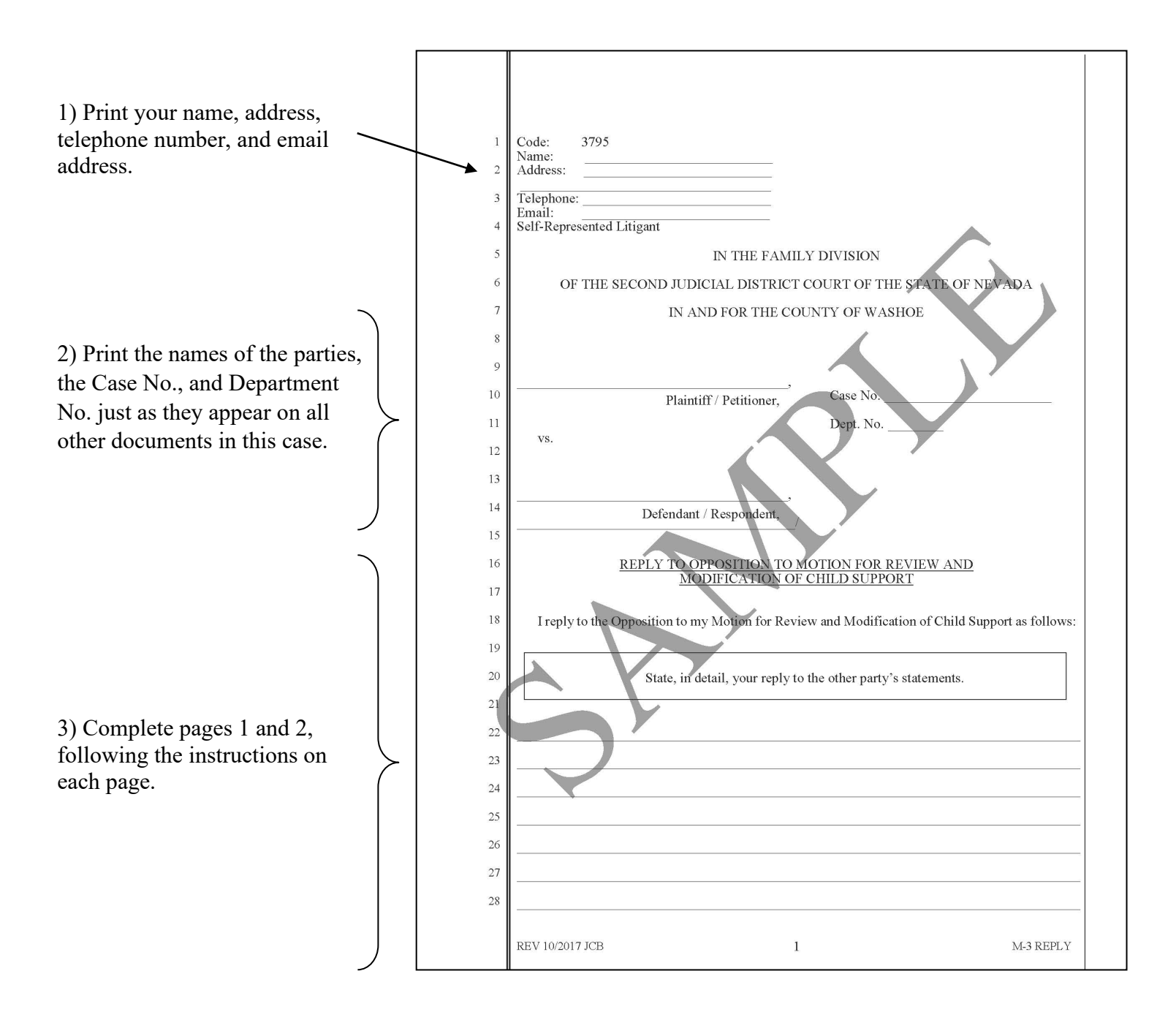

#### **INSTRUCTIONS: STEP 7**

#### Complete the Request for Submission as Shown:

This document lets the judge know that all the necessary paperwork has been filed and that each person has been given the correct amount of time to respond. It is very important to file this document, it allows your case to move forward.

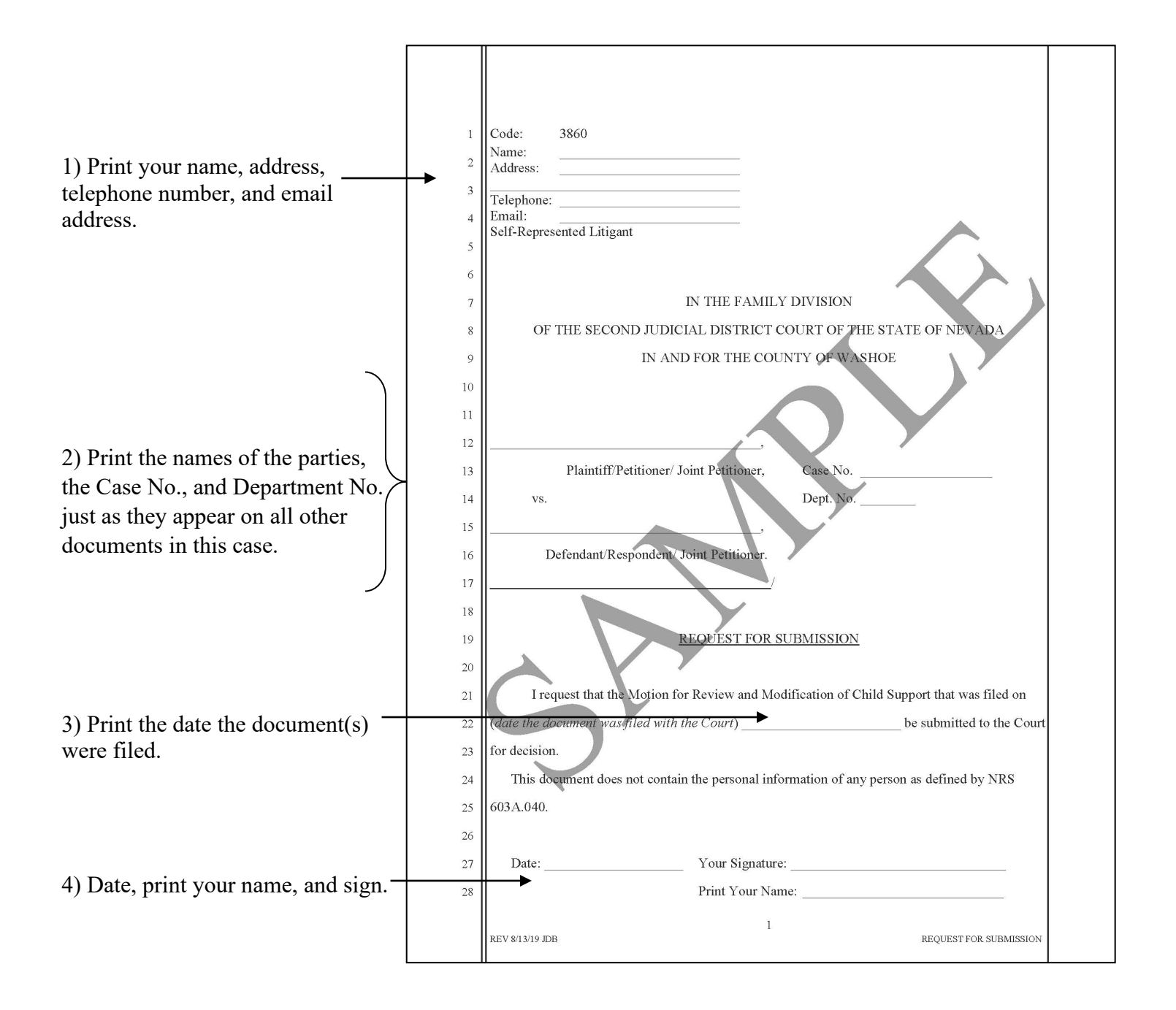

#### **INSTRUCTIONS: STEP 8**

#### Filing and Serving the Reply and Request for Submission

File, and serve the Reply and Request for Submission as you did the Motion and General Financial Disclosure (*see* INSTRUCTIONS: STEP 3).

**INSTRUCTIONS: STEP 9** 

#### Complete and File the Proof of Service for the Reply and Request for Submission

Complete the second Proof of Service for both the Reply and Request for Submission (*see INSTRUCTIONS: STEP 4*). File the Proof of Service (*see INSTRUCTIONS: STEP 5*). There is no fee to file these documents.

#### WHAT HAPPENS NOW?

Now that you have completed all the steps, your motion has been submitted to the court for a decision. The court may do several things, such as: 1) file an order based upon the documents you have submitted, 2) require you to file additional documents, or 3) file an order requiring you to set a hearing.

If you receive an order and do not know what to do next, contact a private attorney or seek help from the Resource Center.

#### Do not ignore a court order.

#### Legal Assistance Information

The information in this packet is provided as a courtesy only. This packet is not a substitute for the advice of an attorney. Counsel is always recommended for legal matters.

If you do not have an attorney, you are encouraged to seek the advice of a licensed attorney or contact the Resource Center or the Law Library. **The Resource Center and the Law Library staff cannot give legal advice** but can give information regarding court procedures.

You may wish to speak with a lawyer at no cost through the Law Library's Lawyer in the Library program. The Lawyer in the Library program is held via Zoom; you must register ahead of time to participate. No walk-ins accepted as space is limited.

#### LAWYER IN THE LIBRARY

Sign up on our website: <u>https://www.washoecourts.com/LawLibrary/LawyerInLibrary</u> For questions, contact the Law Library at 775-328-3250

To seek assistance from other free or reduced-cost legal resources in the area, please contact:

#### NEVADA LEGAL SERVICES

449 S. Virginia St. Reno, NV 89501 775-284-3491 – leave a message, if necessary https://nevadalegalservices.org

#### NORTHERN NEVADA LEGAL AID

1 S. Sierra St., 1<sup>st</sup> Floor Reno, NV 89501 775-321-2062 – leave a message, if necessary <u>https://nnlegalaid.org</u>

Rev. 12.05.2023 SB

LEGAL ASSISTANCE INFO – Page 1